## ACCESSING THE NEW ANGLING GUIDE REPORTING SHAREPOINT SITE

Please Note the best time to Access the SharePoint site is during business hours of 8am to 4pm Monday to Friday, **allow up to 2 business days for your request to be approved**. If approval has not been received send a note to the <u>AnglingGuideReporting@gov.bc.ca</u> mailbox.

If you have questions regarding this process, please send an email to <u>AnglingGuideReporting@gov.bc.ca</u>.

**Step 1:** Using the Internet go to the SharePoint Site at: <u>https://spc-env.gov.bc.ca/fwb/fms/ag/default.aspx</u>.

Login using your BCEID\Username.

| Connect to s         | sharepoint.en ? 🔀    |
|----------------------|----------------------|
| R                    | E R                  |
| Connecting to sharep | oint.env.gov.bc.ca.  |
| User name:           | 🔮 bceid\username 🛛 🔛 |
| Password:            | •••••                |
|                      |                      |
|                      | OK Cancel            |

Always type '<u>bceid</u>\' then your '<u>user name' -</u> e.g. 'bceid\JimScott' (use the ' \ ' slash not the ' / ').

*Step 2:* Request Access by clicking on 'Request access'.

|   |                                                 | ж |
|---|-------------------------------------------------|---|
| 8 | Error: Access Denied                            |   |
|   | Current User                                    |   |
|   | Sign in as a different user<br>2 Request access |   |
|   | Go back to site                                 |   |
|   |                                                 |   |

## *Step 3:* Request Access by directly clicking on the 'Send Request' button.

It is not necessary to supply a description of the URL you are trying to access.

| $\mathbf{x}$ | Request Access                                                                              |  |
|--------------|---------------------------------------------------------------------------------------------|--|
|              | You are currently signed in as: BCEID\username                                              |  |
|              | Type your request, and then click Send Request.                                             |  |
|              | Supply a description of the action you were taking and the URL<br>you were trying to reach. |  |
| 3            | Send Request                                                                                |  |
|              | 🔶 Go back to site                                                                           |  |

You will receive a confirmation that your request was successfully sent.

| × | Confirmation                       | × |
|---|------------------------------------|---|
|   | Your access request has been sent. |   |
|   |                                    |   |
|   |                                    |   |
|   | 📀 Go back to site                  |   |

## Step 4: You will receive an email welcoming you to the SharePoint Site.

In the email click on the <u>underlined blue web link</u> following the invitation to 'Participate in the SharePoint site'.

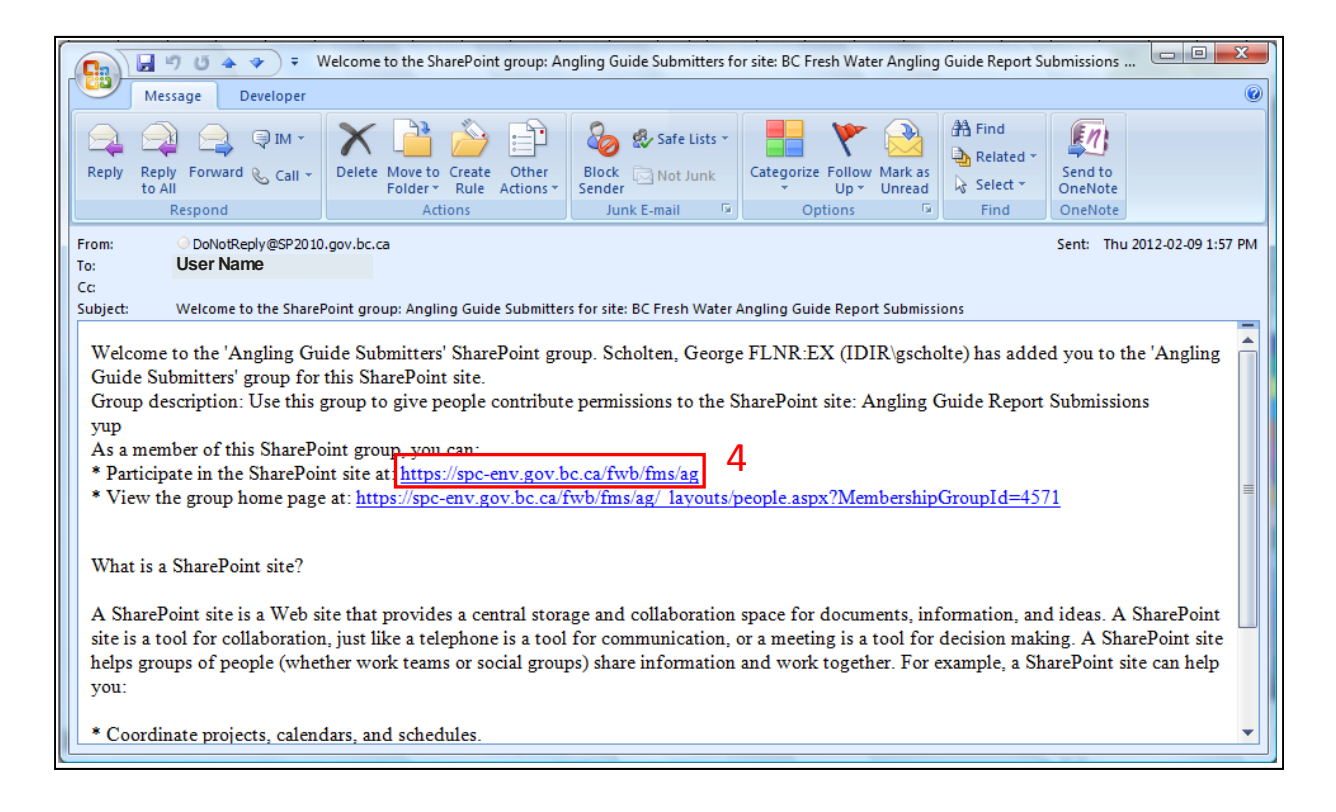

**Step 5:** Once you are on the SharePoint Site, add the site to your Internet Explorer's 'Favourites' list for future access. Subsequently you will always be asked to Login using your BCEID\username and Password, so keep this information in a safe location.

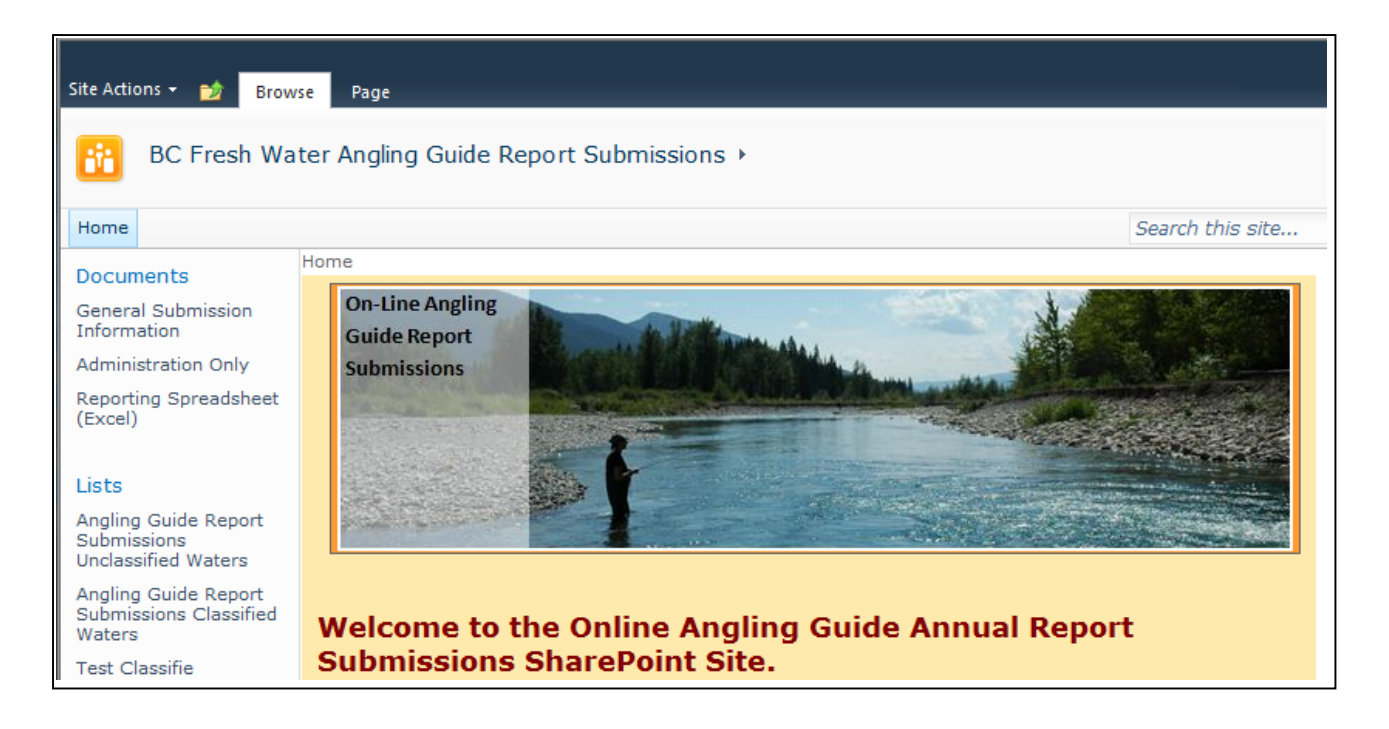